## Zjednodušený návod na používanie aplikácie Target Scan

## (pre PARDINI Slovakia online ligu 2020/2021)

## Upozornenie, existuje viacero verzií aplikácie Target Scan, takže práve Vaša nemusí mať presne rovnaké okná a rovnaký systém krokov ako sú v tomto návode. Platí to pre verzie 5.8.0; 6.7.0; 6.8.0; 6.10.0.

Aplikácia Target Scan je platená (19,99 eur) aplikácia do mobilu (tabletu a pod.), ktorú je možné naištalovať na telefóny s operačným systémom Android alebo Aplle z Google Play alebo App store, viac informácií získate na web stránke <u>https://targetshootingapp.com/</u>

**Bod 1.)** – vytvorenie priečinku (Folders): Po naištalovaní je potrebné z mobilu spustiť aplikáciu kliknutím na ikonu "TargetScan". Aplikácia pre Android sa otvorí tak, že si môžete vytvoriť priečinky (Folders), do ktorých si budete priraďovať naskenované výsledky v rôznych disciplínach alebo aj pre rôznych ľudí, napr. tréneri pre svojich zverencov.

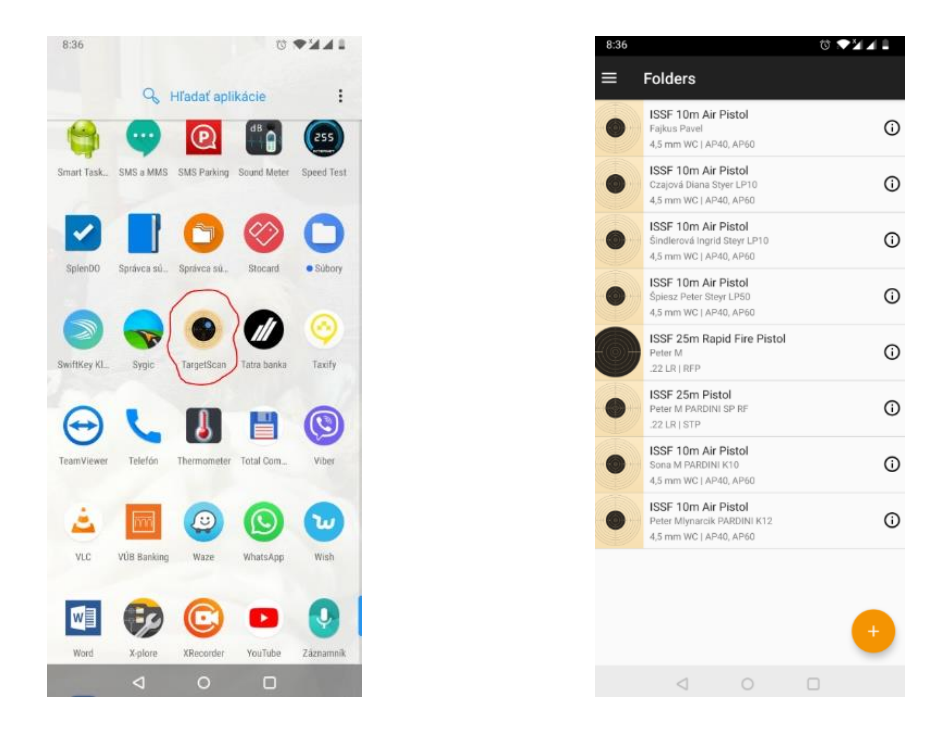

Po kliknutí na tri vodorovné čiarky záložky Folders sa otvorí ponuka na vytvorenie nového priečinka a v nej si kliknete na Folders.

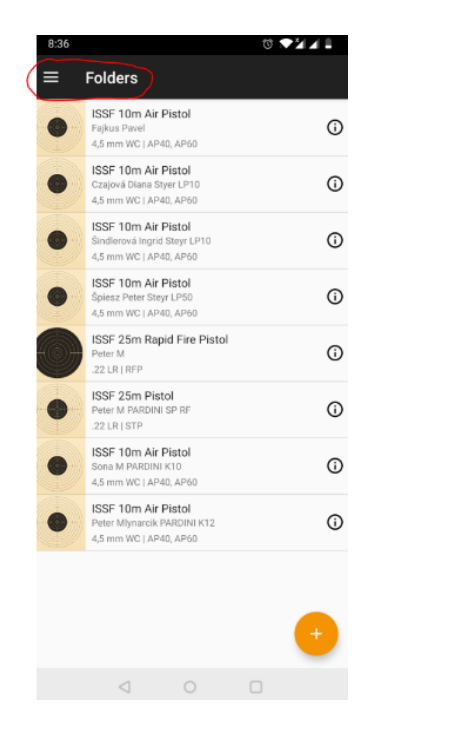

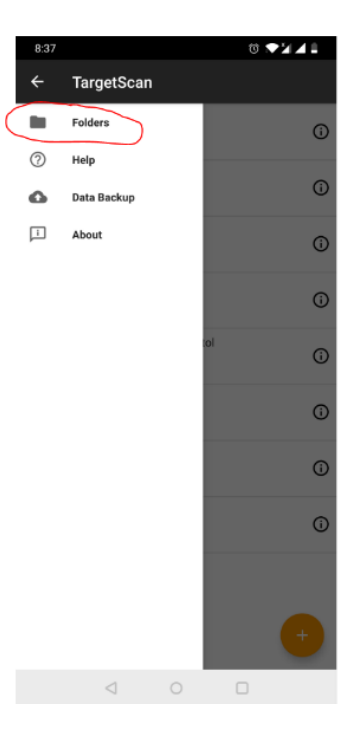

Potom kliknete na oranžové "+" vpravo dolu a vyberiete disciplínu napr. ISSF 10 Air Pistol pre vzduchovú pištoľ alebo ISSF 10 Air Rifle pre vzduchovú pušku. Otvorí sa Vám karta s vybranou disciplínou v ktorej kliknete na CHOOSE vpravo hore, aby ste pomenovali vytvorený priečinok (napr. vaším menom a priezviskom).

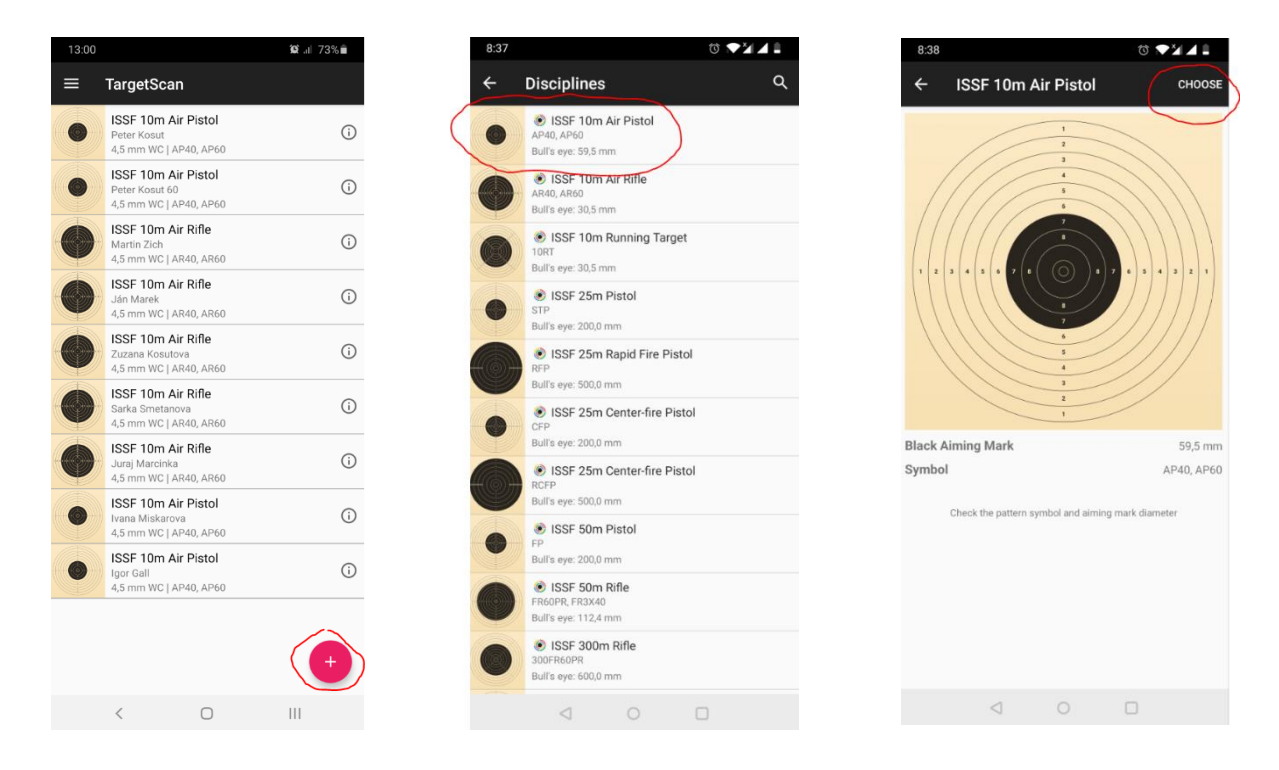

Na ďalšej karte New Folder si doplníte svoje meno a priezvisko, vyberiete si počet položiek, ktoré budete strieľať napr. 4x10 pre VzPi40 a VzPu40 alebo 6x10 pre VzPi60 a VzPu60 (aj keď budete strieľať 5 rán alebo 1 ranu do súťažného terča, vždy zvoľte x10 (číslo 10 znamená, že Vaše terče bude spájať do 10 ranových sérii). Voľbu desatinné čísla (Decimal scoring) zvolia len puškári, pištoliari nechajú tuto voľbu zašedenú. Keď už budete mať vyplnené Vaše meno (príklad Jozef Mrkvička), zvolený počet položiek a zvolenú voľbu desatinných čisiel, potvrdíte svoje voľby kliknutím na "fajku" vpravo hore a vráti Vás to naspäť do záložky TargetScan kde uvidíte vytvorený svoj priečinok s menom.

| 8:39                                   | ₫ ▶⊻∡∎ | 13:02 🌆                        | 102 .ul 73% 💼                         | 13:08 🖿                                                          | 100 al 73% 💼 |
|----------------------------------------|--------|--------------------------------|---------------------------------------|------------------------------------------------------------------|--------------|
| New Folder                             | ~      | ← New Folder                   | $\checkmark$                          | $\equiv$ TargetScan                                              |              |
| ISSF 10m Air Pistol                    |        | ISSF 10m Air Pistol            |                                       | ISSF 10m Air Pistol<br>Jozef Mrkvička<br>4.5 mm WC I AP40, AP60  | i            |
| e.g. Name or firearm used              |        | Jozef Mrkvička                 |                                       | ISSF 10m Air Pistol<br>Peter Kosut                               | (j           |
| Ammunition<br>4,5 mm (.177") Wadcutter | •      | 4,5 mm (.177°) Wadcutter       | · · · · · · · · · · · · · · · · · · · | 4,5 mm WC   AP40, AP60<br>ISSF 10m Air Pistol<br>Peter Kosut 60  | ()           |
| Course of fire                         | 6 × 10 | Course of fire Decimal scoring | 6×10                                  | 4,5 mm WC   AP40, AP60                                           | <u>(</u> )   |
|                                        | C      |                                |                                       | ISSF 10m Air Rifle<br>Ján Marek                                  | <b>(</b> )   |
|                                        |        |                                |                                       | ISSF 10m Air Rifle<br>Zuzana Kosutova                            | G            |
|                                        |        |                                |                                       | ISSF 10m Air Rifle<br>Sarka Smetanova<br>4.5 mm WC   AR40, AR60  | (j           |
|                                        |        |                                |                                       | ISSF 10m Air Rifle<br>Juraj Marcinka<br>4.5 mm WC   AR40, AR60   | i            |
|                                        |        |                                |                                       | USSF 10m Air Pistol<br>Ivana Miskarova<br>4,5 mm WC   AP40, AP60 | (j           |
|                                        |        |                                |                                       | ISSF 10m Air Pistol<br>Igor Gall<br>4,5 mm WC   AP40, AP60       | ()           |
|                                        |        |                                |                                       |                                                                  | +            |
| < ○                                    |        | < 0                            | 111                                   | < 0                                                              | 111          |

**Bod 2.)** – vytvorenie čísla kola (Sessions) toto platí pre verziu 5.8.0. - 6.7.0: Kliknutím na Váš vytvorený priečinok s Vašim menom (príklad Jozef Mrkvička) sa Vám otvorí karta výsledkov (Sessions) ktorá je prázdna. Kliknutím na oranžové "+" vpravo dolu si vytvoríte kartu Session 1 (a postupne 2,3,...) ktorú upravíte tak, že sa vrátite/výdete šípkou vľavo hore a v zozname uvidíte vytvorenú položku výsledkov Session 1 ktorú teraz prepíšete a nastavíte nasledovne: kliknete na "i" v krúžku (vpravo), prepne Vás do záložky Session Details kde v riadku Name je Session 1 a to vymažete a napíšete svoje meno a priezvisko a za pomlčku dopíšete číslo kola ktoré ste strielali a rok pre ktoré budete skenovať terče (príklad Jozef Mrkvička - 1. kolo 2021), následne upravíte dátum ak treba, nastavíte Shots čiže koľko rán máte v terči (5 rán pre VzPi40 a VzPi60 alebo 1 rana pre VzPu40 a VzPu60) a nakoniec dáte šípku vľavo hore. Následne Vás prepne do záložky Sessions kde už vidíte že Session 1 je prepísané na meno a kolo do ktorého budete skenovať Vaše nastrielané terče.

|                  | 13:08 | 😰 al 73% 💼                                                       |          |  |
|------------------|-------|------------------------------------------------------------------|----------|--|
|                  | ≡     | TargetScan                                                       |          |  |
| $\left( \right)$ | •     | ISSF 10m Air Pistol<br>Jozef Mrkvička<br>4,5 mm WC   AP40, AP60  | (j       |  |
|                  | •     | ISSF 10m Air Pistol<br>Peter Kosut<br>4,5 mm WC   AP40, AP60     | <b>i</b> |  |
|                  | •     | ISSF 10m Air Pistol<br>Peter Kosut 60<br>4,5 mm WC   AP40, AP60  | (j)      |  |
|                  | •     | ISSF 10m Air Rifle<br>Martin Zich<br>4,5 mm WC   AR40, AR60      | (j       |  |
|                  | •     | ISSF 10m Air Rifle<br>Ján Marek<br>4,5 mm WC   AR40, AR60        | (j       |  |
|                  | •     | ISSF 10m Air Rifle<br>Zuzana Kosutova<br>4,5 mm WC   AR40, AR60  | (j)      |  |
|                  | •     | ISSF 10m Air Rifle<br>Sarka Smetanova<br>4,5 mm WC   AR40, AR60  | (j       |  |
|                  | •     | ISSF 10m Air Rifle<br>Juraj Marcinka<br>4,5 mm WC   AR40, AR60   | (j)      |  |
|                  | •     | ISSF 10m Air Pistol<br>Ivana Miskarova<br>4,5 mm WC   AP40, AP60 | (j       |  |
|                  | •     | ISSF 10m Air Pistol<br>Igor Gall<br>4,5 mm WC   AP40, AP60       | i        |  |
|                  |       |                                                                  | +        |  |
|                  |       | < 0                                                              | III      |  |
|                  |       |                                                                  |          |  |

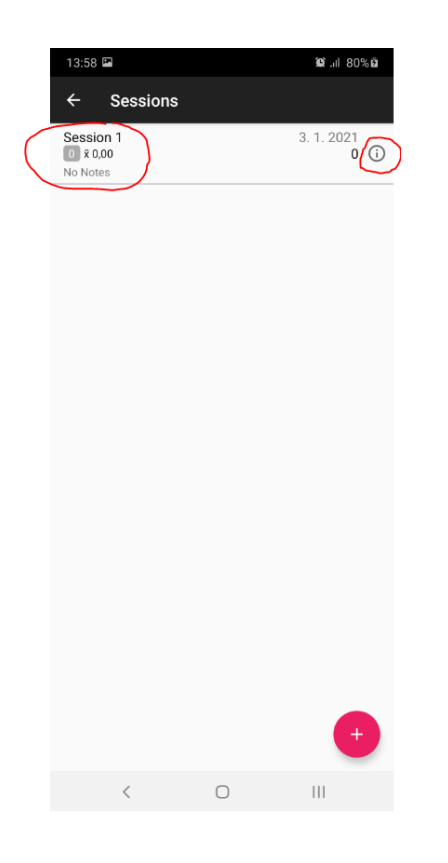

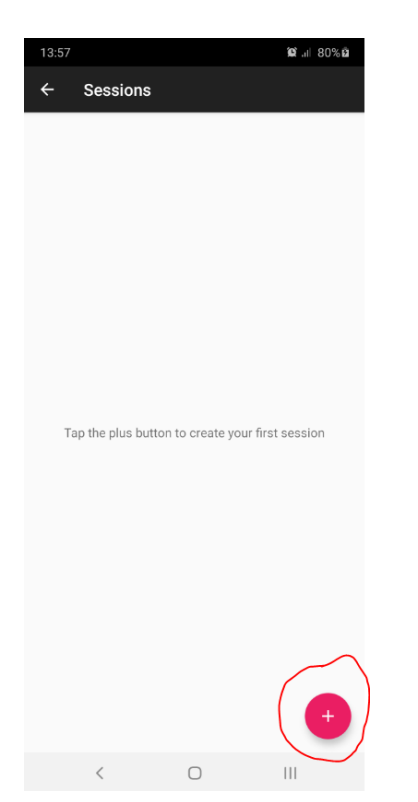

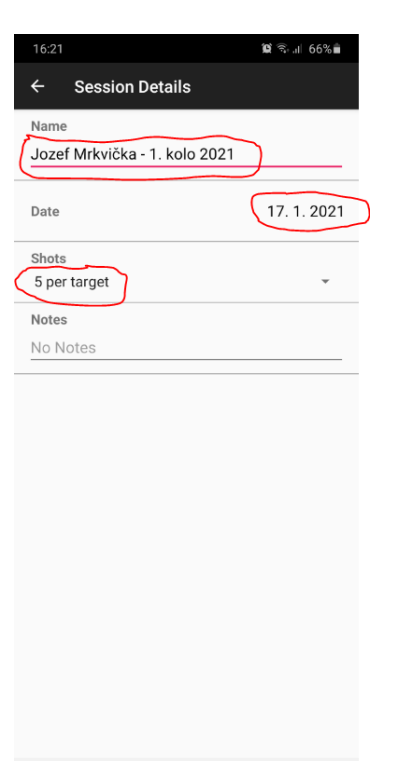

< 0 |||

| 13:58 🖬                  |                  |     |                    |                      | <b>Q</b>      | 809         | % <b>Ø</b> |
|--------------------------|------------------|-----|--------------------|----------------------|---------------|-------------|------------|
| ( <del>(</del> )         | Session          | 1   |                    |                      | ¢             | )           | 8          |
| 3.1.202                  |                  |     |                    | 2)                   | 5 4           | 3 2         | 0          |
| Windage: I<br>Elevation: | 0,0 mm<br>0,0 mm | 7 6 | Mean ra<br>Max spi | adius: 0<br>read: 0, | ,0 mm<br>0 mm | n<br>1<br>2 | ī          |
|                          |                  |     |                    |                      | (             | o           |            |

| 16:41 🖬                                               | 🕱 🗟 .il 68% 🖬        |
|-------------------------------------------------------|----------------------|
| ← Sessions                                            |                      |
| Jozef Mrkvička - 8. kolo 2021                         | 7. 3. 2021<br>0 (j)  |
| Jozef Mrkvička - 7. kolo 2021<br>X 0,00<br>No Notes   | 28. 2. 2021<br>0 (j  |
| Jozef Mrkvička - 6. kolo 2021<br>0 x 0,00<br>No Notes | 21. 2. 2021<br>0 (j  |
| Jozef Mrkvička - 5. kolo 2021<br>0 x 0,00<br>No Notes | 14. 2. 2021<br>0 (j  |
| Jozef Mrkvička - 4. kolo 2021<br>x 0,00<br>No Notes   | 7. 2. 2021<br>0 (j   |
| Jozef Mrkvička - 3. kolo 2021<br>v 0.00<br>No Notes   | 31. 1. 2021<br>0 (j) |
| Jozef Mrkvička - 2. kolo 2021                         | 24. 1. 2021<br>0 (j) |
| Jozef Mrkvička - 1. kolo 2021                         | 17. 1. 2021<br>0 (j  |
|                                                       |                      |
|                                                       |                      |
|                                                       | +                    |
| ( )                                                   |                      |

Opakovaním tohoto postupu si dokážete vytvoriť ďalšie Sessions a ich prepísať na svoje meno s označením ďalšieho kola s rokom príklad = Jozef Mrkvička – 2. kolo 2021; Jozef Mrkvička – 3. kolo 2021; Jozef Mrkvička – 4. kolo 2021 atď. Takto pomenované terče napomôžu a zjednodušia usporiadateľovi ďalšiu prácu pri vyhodnocovaní a zoraďovaní terčov nakoľko sa toto označenie zobrazí vo vygenerovanom pdf súbore terčov (viď obrázok na konci).

| 16:41 🖬                                             | 🕱 🗟 "II 68% 🖬        |
|-----------------------------------------------------|----------------------|
| ← Sessions                                          |                      |
| Jozef Mrkvička - 8. kolo 2021                       | 7. 3. 2021           |
|                                                     | 0 i                  |
| Jozef Mrkvička - 7. kolo 2021                       | 28. 2. 2021          |
|                                                     | 0 i                  |
| Jozef Mrkvička - 6. kolo 2021                       | 21. 2. 2021          |
|                                                     | 0 (j                 |
| Jozef Mrkvička - 5. kolo 2021                       | 14. 2. 2021          |
|                                                     | <b>0</b> (j)         |
| Jozef Mrkvička - 4. kolo 2021                       | 7. 2. 2021           |
|                                                     | <b>0</b> (j          |
| Jozef Mrkvička - 3. kolo 2021                       | 31. 1. 2021          |
|                                                     | <b>0</b> (j)         |
| Jozef Mrkvička - 2. kolo 2021                       | 24. 1. 2021          |
|                                                     | 0 (j)                |
| Jozef Mrkvička - 1. kolo 2021<br>x 0,00<br>No Notes | 17. 1. 2021<br>0 (j) |
|                                                     |                      |
|                                                     |                      |
|                                                     | +                    |
| < 0                                                 | 111                  |

**Bod 2.1)** – **vytvorenie čísla kola (Sessions) toto platí pre verziu 6.8.0** - **6.10.0**: Pri tejto verzii aplikácie Target Scan, keď si vytvoríte Session 1 ( 2 alebo s iným číslom...) nie je potrebné pri jeho prepise písať meno a priezvisko strelca, ale stačí Session 1 prepísať iba na číslo kola s rokom čiže na "1. kolo 2021 / 2. kolo 2021 / 3. kolo 2021 atd". Táto nová verzia natiahne meno a priezvisko strelca z vytvoreného priečinku (Folderu) ktorý ste si pomenovali svojím menom a priezviskom a číslo kola potiahne z toho prepísaného Session 1 na číslo kola. Potom v otvorenom pdf-ku terčov by ste videli meno strelca a pod ním číslo kola.

Verziu aplikácia nájdete takto = zapnete aplikáciu Target Scan potom kliknete na tri vodorovné čiarky vľavo hore vedľa Folders a potom kliknete dolu na About a uvidíte vašu verziu.

|                                          | 17:50                              | Statin 81%⊠                 |
|------------------------------------------|------------------------------------|-----------------------------|
| 13:58 🖬 🙀 🕅 80% 🛍                        | ← Sessions                         |                             |
| ← Sessions                               | 2. kolo 2021<br>0 x 0,00           | 24. 1. 2021<br><b>0</b> (j) |
| Session 1<br>0 x 0,00<br>3. 1. 2021<br>0 | No Notes                           | 17.1.2021                   |
| No Notes                                 | 0 x 0,00<br>No Notes               | 0 (j)                       |
|                                          |                                    |                             |
| 17·49 🖬 🎁 🕄 🖉 🗇 🖄                        |                                    |                             |
| ← Session Details                        | TaxaatCaan                         |                             |
| Name                                     |                                    | 20                          |
| 1. kolo 2021                             | ISSE 10m Air Rifle                 | То                          |
|                                          | Martin Zich                        | 39                          |
| Date (17. 1. 2021)                       | 1. kolo 2021<br>Series 97 99 98 98 |                             |
| Shots                                    |                                    |                             |
|                                          |                                    |                             |

**Bod 3.)** – **skenovanie terčov:** Keď už máte nastrieľané terče (8 terčov po 5 rán pre VzPi40, 12 terčov po 5 rán pre VzPi60, alebo 40 či 60 terčov po 1 rane pre VzPu40 či VzPu60), pripravíte si terče v poradí ako ste ich strieľali (aby Vám správne uviedlo položky a začnete ich skenovať (ale musíte pod terče položiť bielu plochu, napr. list papiera).

V karte výsledkov (Sessions) si kliknete a otvoríte Váš vytvorený priečinok s menom a požadovaným kolom (príklad Jozef Mrkvička – 1. kolo 2021) a skenovanie výsledkov spustíte kliknutím na oranžový "fotoaparát" vpravo dolu.

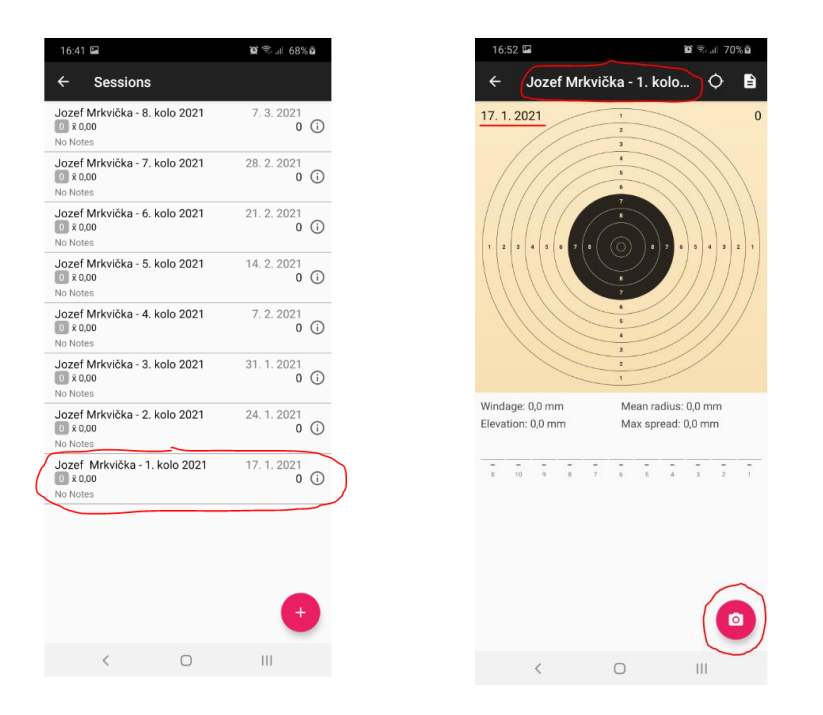

Po kliknutí na oranžový "fotoaparát" sa Vám otvorí okno, v ktorom už budete skenovať terče. Na ľavej strane sa pod terčom ukáže poradové číslo terča, ktoré idete skenovať, napr. Target 1, vpravo pod terčom si zvolíte počet rán v terči, ak číslo, ktoré tam je nevyhovuje, napr. 5, zvolíte si správne číslo kliknutím na šípku vpravo do čísla a z roletky, ktorá sa Vám rozbalí po kliknutí na šípku si vyberiete správne číslo počtu rán, ktoré máte na terči (napr. ak ste sa pomýlili a strelili ste do terča 6 rán, namiesto 5, tak zvolíte 6 a potom ďalší terč samozrejme zvolíte číslo 4, ak v ňom strelíte o ranu menej). Ak ste si zvolili správny počet rán na terči, namierite fotoaparát telefónu na terč a stlačíte "spúšť", čiže okrúhle tlačítko na spodnej časti okna. Po stlačení "spúšte" sa objaví okno s výsledkom, ktorý je zobrazený vľavo pod terčom. Ak ste spokojný, že aplikácia správne spočítala výsledok Vášho terča, kliknete na text "SCAN NEXT" a pôjdete skenovať ďalší terč, ak nie ste spokojný s výsledkom, stlačte vľavo dole na text "RETAKE" a skenovanie opakujte až kým nie ste spokojný s výsledkom. Môže sa ale stať, že ani opakované (RETAKE) skenovanie nebude zodpovedať Vašej predstave, potom to berte, že rozhodca rozhodol za Vás. Nestláčajte tlačítko "DONE", pretože tým ukončíte skenovanie.

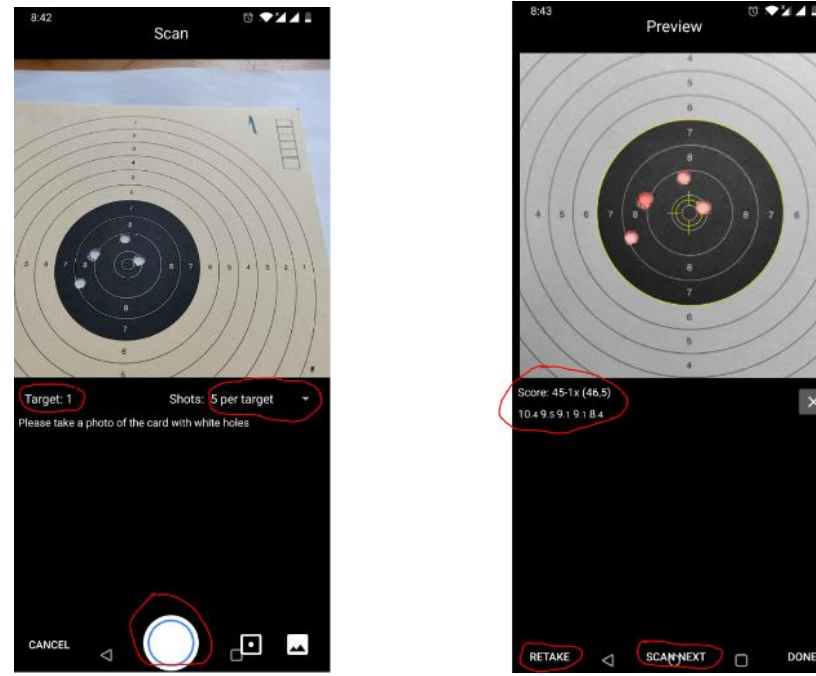

Po stačení "SCAN NEXT" zopakujete postup, až budete nakoniec skenovať posledný terč (napr. TARGET 8). Na poslednom terči už stlačíte text "DONE" a uzavriete Váš výsledok a vrátite sa do okna, kde je celý Váš výsledok, hore v okne je označenie Vaše meno s číslom kola (príklad Jozef Mrkvička – 1. kolo), dátum a celkový výsledok, vrátane centrových desiatok, napr. 378-10x (10x znamená 10 centrových desiatok).

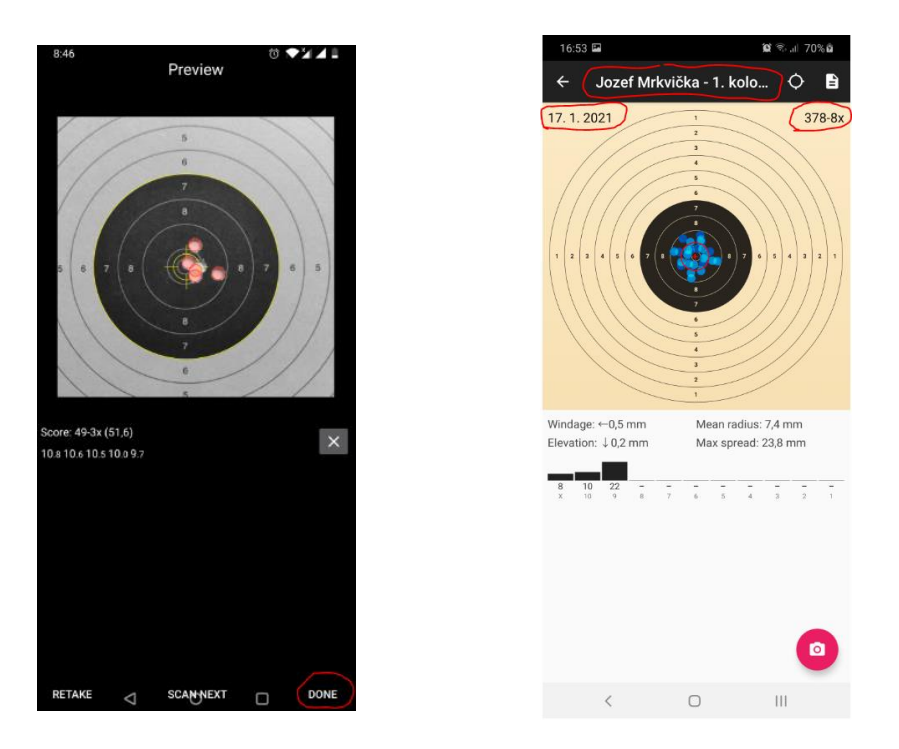

**Bod 4.)** – odoslanie výsledku: Zostáva už len odoslať výsledok, najlepšie emailom (čo si vyžaduje pripojenie telefónu na internet a mať zriadené nejaké emailové konto, najlepšie na gmail). Postup je taký, že vpravo hore nad výsledkom kliknete na ikonu "listu". Po kliknutí na ňu sa Vám otvorí okno s podrobným výsledkom SESSION REPORT (výsledok na obrázku je len fiktívny pre názornosť) a možnosťou zdieľať výsledok. Zdieľať výsledok môžete buď kliknutím na vpravo hore alebo kliknutím na ikonu M, ktorou sa odosiela výsledok na email, pomocou konta na gmail.

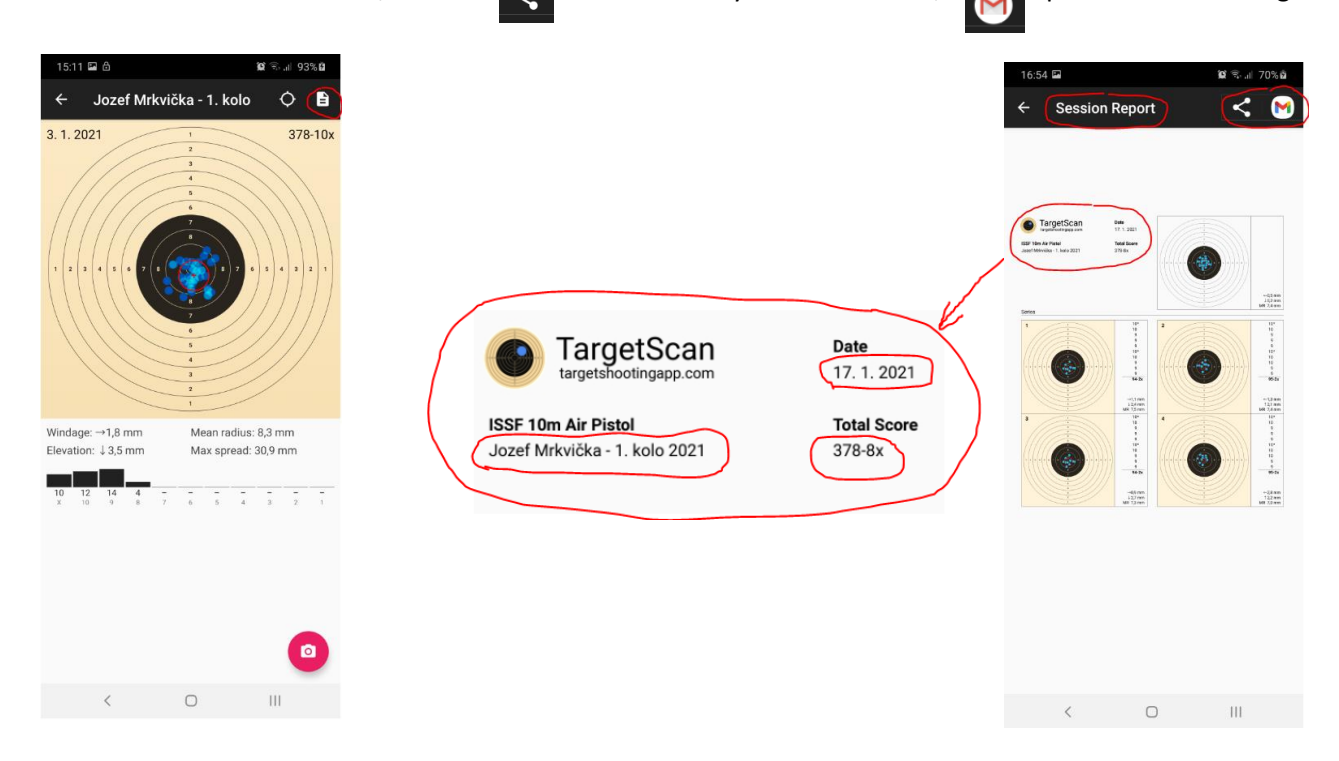

Po kliknutí na ponuku

<

sa rozbalí ponuka, ako chcete odoslať výsledok. Ak Vám nestačí ponuka, môžete si rozbaliť ďalšiu kliknutím na "see all".

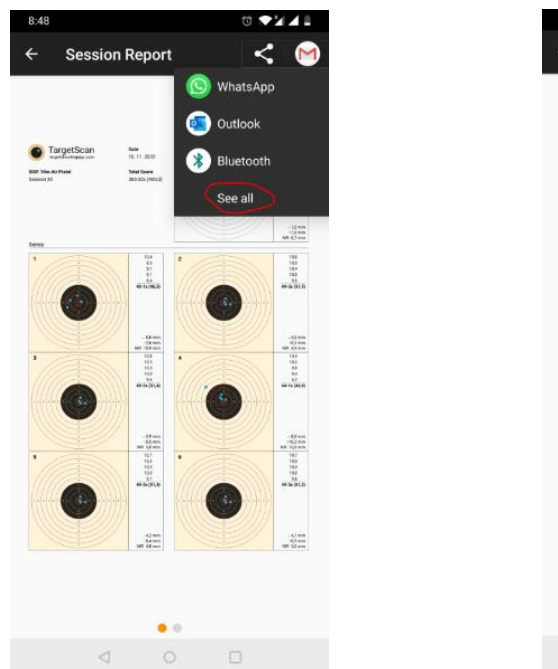

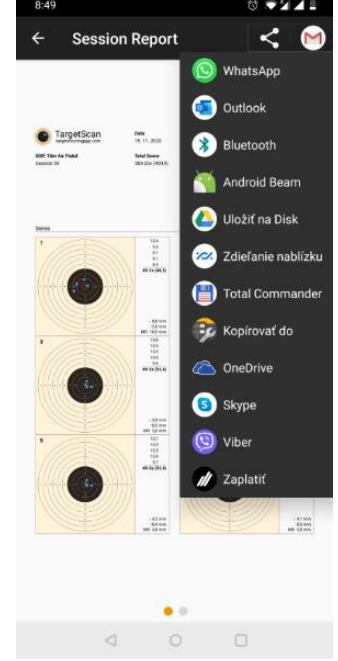

Ja osobne si posielam výsledky na email, kliknutím na ikonu 🔯 sa mi rozbalí okno na odoslanie emailu, ktoré vyzerá asi takto. Odoslanie emailom cez 💉 si však vyžaduje mať vytvorený nejaký emailový účet na gmail, ktorý už potom jednoduché, vyplní sa odosielateľ (Od), ako prijímateľa (Komu) môžete uviesť viacerých, nezabudnite uviesť do textu Vaše meno a kolo, aby sme vedeli identifikovať komu výsledok patrí. A potom už len odoslať stlačením ikony vpravo hore.

| 17:09 🖬                       | 10 ବି.ଖ 73% ଥି |   | 17:12 🖬                                   | 10 🗟 .il 73% D |
|-------------------------------|----------------|---|-------------------------------------------|----------------|
| ← Napísať                     | @ Þ :          |   | ← Napísať                                 | @ ▶ :          |
| Od Carlos Carlos              | 5              | ( | Od                                        |                |
| Komu                          |                | ( | Komu vzpi40@onlineliga.sk                 |                |
| TargetScan - Jozef Mrkvička - | 1. kolo 2021   |   | TargetScan - Jozef Mrkvička -             | 1. kolo 2021   |
| Napíšte správu                |                | ( | Dobrý deň<br>Posielam výsledok Jozef Mrkv | rička - 1.kolo |
| TargetScan Rekolo 2021.pdf    | ×              |   | S pozdravom<br>Jozef                      |                |
|                               |                |   |                                           |                |
|                               |                |   | TargetScan Rekolo 2021.pdf<br>672 kB      | ×              |
|                               |                |   |                                           |                |

Upozornenie, existuje viacero verzií aplikácie Target Scan, takže práve Vaša nemusí mať presne rovnaké okná a rovnaký systém krokov ako sú v tomto návode. Platí to pre verzie 5.8.0; 6.7.0; 6.8.0; 6.10.0.

## Viacerí sa pýtate ako prepísať názov súboru do požadovanej podoby napr. vzpi40\_mrkvicka\_jozef\_1kolo2021.pdf

Tu sú tri možnosti:

1.) – buď to nebudete riešiť a pošlete usporiadateľovi súbor ako ho pomenovala aplikácia Target Scan a v tom prípade si to usporiadateľ upraví sám

alebo ak chcete usporiadateľovi uľahčiť prácu tak:

2.) – buď si vygenerovaný pdf súbor z mobilu stiahnete do počítača kde daný súbor prepíšete a potom ho v upravenej podobe emailom z počítača pošlete usporiadateľovi

alebo

3.) – ak to celé chcete riešiť v mobile tak sa to dá, ale je to trošku zložitejšie. V mobile musíte mať aplikáciu "Správca súborov" (dá sa stiahnuť cez Google Play) a upozorňujem že v rôznych mobiloch to môže fungovať rôzne. Popíšem ako to funguje na mojom samsungu.

Otvorím si aplikáciu TargetScan (na obrazovke vidieť aj aplikáciu Správca súborov). Vyberiem meno súboru príklad Jozef Mrkvička následne kolo ktoré budem posielať príklad Jozef Mrkvička – 1. kolo 2021 potom klikem na ikonu "listu" vpravo hore.

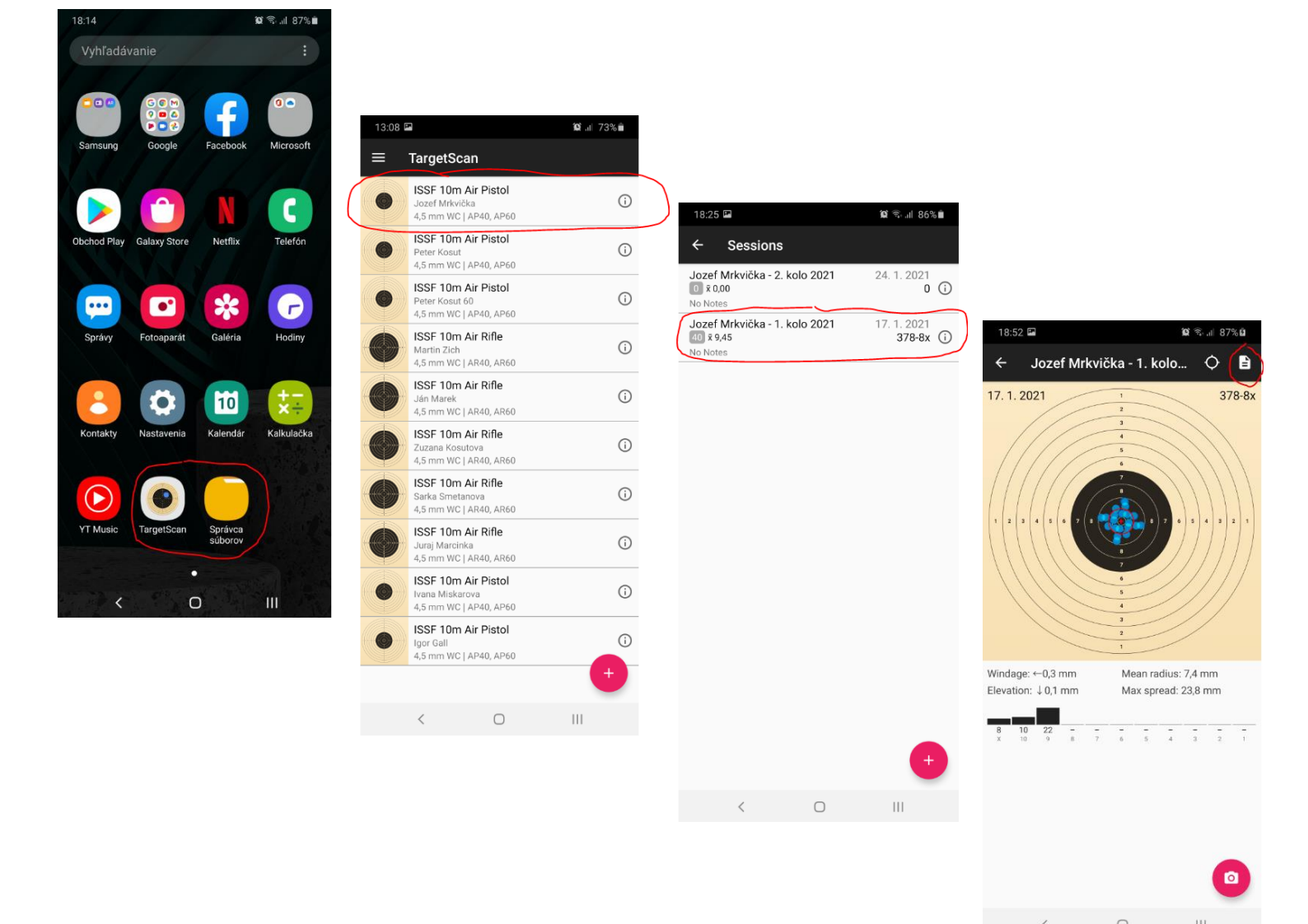

Následne kliknem na ikonu a rozbalíte kliknutím na "See all" kde uvidíte ponuku "Kopírovať do …" a kliknutím na ňu sa otvorí ponuka výberu zložky kde vyberiem "Pamäť zariadenia" a potom zložku do ktorej súbor nakopírujem, ja som si vytvoril zložku "TargetScan" kliknutím na ňu ju otvorím a kliknem na "Vložiť" a vidíte že sa mi tu vložil súbor s názvom "TargetScan Report Jozef Mrkvička – 1\_kolo2021.pdf".

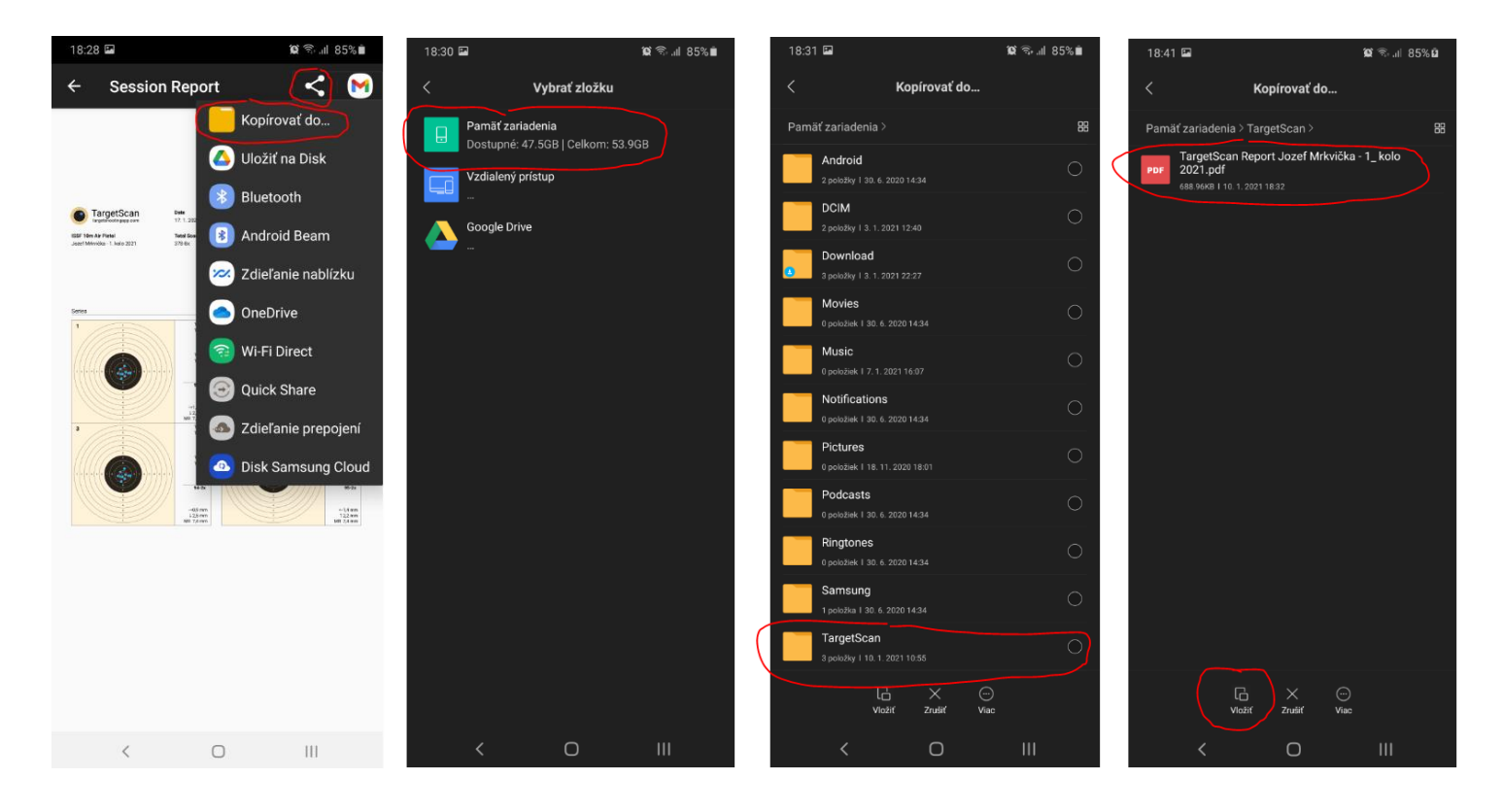

Podržaním prsta na súbore "TargetScan Report Jozef Mrkvička – 1\_kolo2021.pdf" ho označím a dolu kliknem na "Viac" kde z ponuky vaberiem "Premenovať". Otvorí sa ponuka na premenovanie súboru ktorý prepíšem do požadovanej podoby a dám "OK" a následne je vidieť že sa názov súboru prepísal.

| 19:03 🖬                                                                     | 10 🗟 .il 89% 🛙 | 19:05 🖼                               |                        | 🛱 🗟 .il 89% | 19:10 🖼              |                                                     | 🛱 🗟 "II 90% 🛙 |
|-----------------------------------------------------------------------------|----------------|---------------------------------------|------------------------|-------------|----------------------|-----------------------------------------------------|---------------|
| X Vybraná 1 položka                                                         | ≋≡             |                                       | Úložisko               |             | <                    | Úložisko                                            |               |
| Pamäť zariadenia > TargetScan >                                             | 88             |                                       |                        |             | Pamäť zaria          | denia > TargetScan >                                | 88            |
| TargetScan Report Jozef Mrkvička<br>2021.pdf<br>688 96KB I 10.1, 2021 19.02 | a-1_kolo       | РDF TargetSc<br>2021.pd<br>688.96КВ I |                        |             | PDF vzpi4<br>688.966 | 0_mrkvicka_jozef_1kolo 2021<br>KB   10.1.2021 19:02 | .pdf          |
|                                                                             |                |                                       |                        |             |                      |                                                     |               |
|                                                                             |                |                                       | Premenovať             |             |                      |                                                     |               |
|                                                                             |                | Zadajte no                            | vý názov               |             |                      |                                                     |               |
|                                                                             |                | vzpi40_mr                             | kvicka_jozef_1kolo 202 | 1.pdf       |                      |                                                     |               |
| Kopírovať                                                                   |                | Zruš                                  | iť                     |             |                      |                                                     |               |
| Pridať do obľúbených                                                        |                |                                       |                        |             |                      |                                                     |               |
| Premenovať                                                                  |                | 1 2 3                                 | 4 5 6 7                | 890         |                      |                                                     |               |
| Komprimovať                                                                 |                | + × ÷                                 | = / _ €                | £¥₩         |                      |                                                     |               |
| Otvoriť v inej aplikácii                                                    |                | ! @ #                                 | \$ % ^ 8               | * ( )       |                      |                                                     |               |
| Podrobnosti                                                                 |                | 1/2 -                                 | '":;                   | , ? 🗵       |                      |                                                     |               |
| CÌ ↔ CÌ<br>Odoslať Presunúř Vymazať                                         | )<br>Viac      | ABC ,                                 | Slovenčina             | . Ok        |                      |                                                     |               |
| < 0                                                                         | Ш              | $\sim$                                | 0                      | III 📖       | <                    | 0                                                   | III           |

Na mobile (musí byť pripojený na internet) si otvorím aplikáciu emailu (ja používam Gmail), zvolím "Napísať správu" a vyplním "Od" čiže moju emailovú adresu, "Komu" to budem posielať, vložím predmet napr. online liga 1. kolo 2021, napíšem text a cez spinku vložím požadovaný súbor na ktorý sa preklikám cez správcu súborov a potom už len stačí odoslať stlačením ikony vpravo hore.

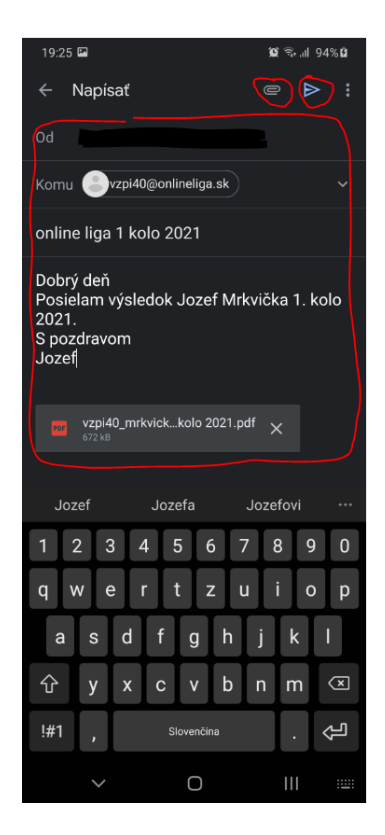